## ИНСТРУКЦИЯ

для участника Молодежного научного форума Северо-Запада России «Шаг в будущее»

Заседание секции проводится на платформе Discord. Необходима установка приложения Discord на компьютер, а также наличие камеры и микрофона.

Для тестирования работы системы и качества связи со 15 по 19 ноября 2021 года проводиться Предварительное подключение, в рамках которого Вы сможете познакомиться с работой системы и задать организационные вопросы. Подключение проводится по секциям и мероприятиям: отдельно для участников Регионального соревнования юных исследователей «Будущее Севера. ЮНИОР» и отдельно для участников Соревнования молодых исследователей программы «Шаг в будущее» в Северо-Западном федеральном округе РФ и Региональной молодёжной научной конференции «Будущее Севера». На тестовое подключение каждой секции и мероприятия дается 20 минут. За это время каждый участник должен успеть включить видео, представиться и показать свою презентацию продемонстрировав свой рабочий стол (не загружая презентацию в систему!!!). Для этого перед подключением презентация должна быть уже открытой, а участник только включает видео и демонстрирует свой экран.

1 Войдя по ссылке на сервер своей секции Вы видите окно

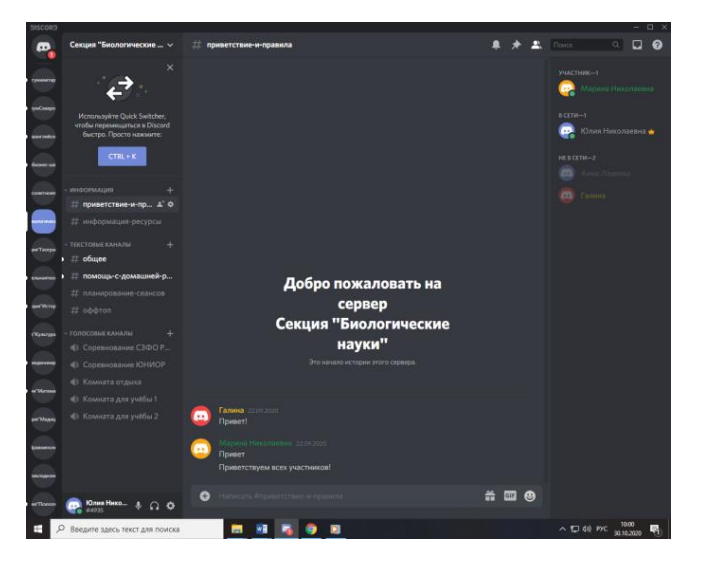

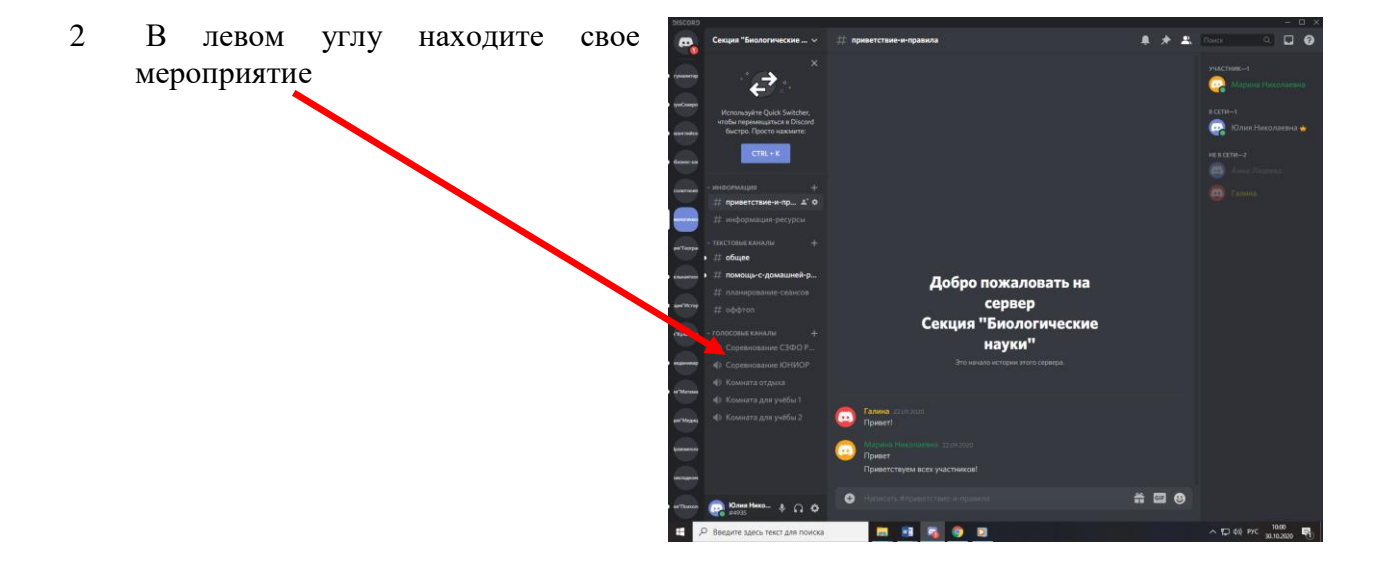

4 микрофоны должны быть и офтоп колосовые каналы о соревнование с

Заходите в нужный голосовой канал

3

5 В тот момент, когда Вас называют, Вы включаете видео

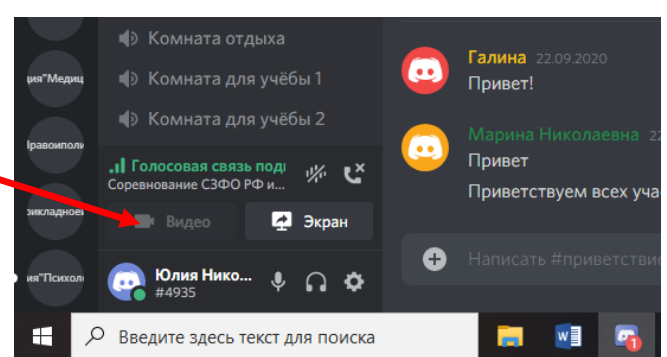

Юлия Нико... 🐓 🎧 🌣

Введите здесь текст для поиска

Ŧ

Добро пожаловать на сервер скция "Биологически науки"

\* • •

6 Далее нажимаете на кнопку ЭКРАН

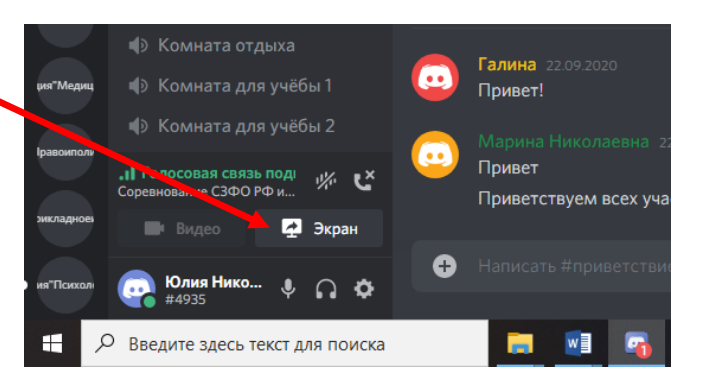

- 7 Появляется демонстрации окно экрана Демонстрация экрана Выберите контент для стрима и пригласите друзей! Приложения Экрань 8 Нажимаете на кнопку ЭКРАНЫ ŕ Инструкция учас нии Форума игрыватель Windo Опр Про Отмена

- 10 Появляется окно Демонстрация экрана 🖵 Screen 1 Из Вук может Соревнование СЗФО РФ и Региональная ко... 11 Нажимаете на кнопку ПРЯМОЙ ЭФИР 30 480 15 Назад Появляется окно с Вашим рабочим 12 \* \* \* 0.0 столом
- 13 Двойной щелчок по Вашему экрану и появляется 2 окна: с Вашим видео и внизу с рабочим столом
- 14 Здесь же Вы подключаете свой микрофон и демонстрируете презентацию

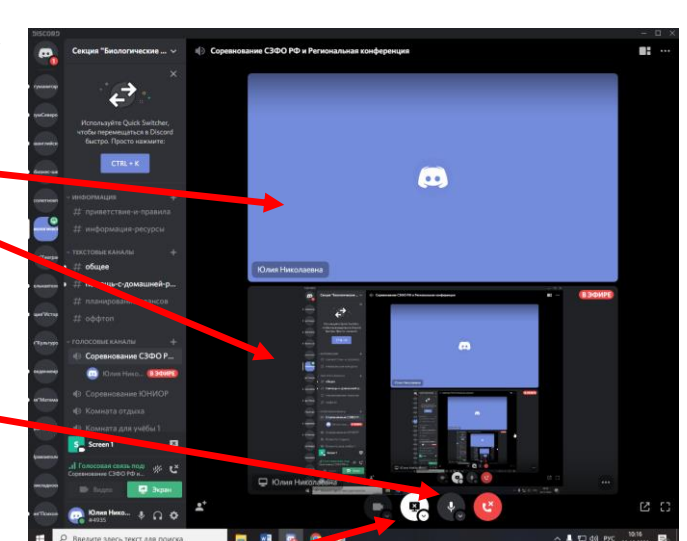

15 Когда Вас попросят отключиться, Вы выключаете микрофон и отключаете свой стрим

## Участники мероприятий делятся на три категории:

- 1. Организатор (модератор) имеет возможность транслировать звук и видео, менять категории участников, организовывать трансляции и запись видео, следит за чатом, вопросами и ответами. Так же может выгонять и банить участников, изменять никнеймы, управлять сообщениями (удалять), отключать участникам микрофон, звук, перемещать участников.
- 2. Эксперты могут выгонять и банить участников, изменять никнеймы, управлять сообщениями (удалять), отключать участникам микрофон, звук, встраивать ссылки, прикреплять файлы.
- 3. Участники имеют возможность говорить, транслировать видео, делиться экраном, писать в чат, встраивать ссылки, прикреплять файлы. В статусе Участник Вы можете слышать и видеть защиту проекта, обсуждение экспертов, также Вы можете писать свои вопросы другим участникам по их выступлениям в раздел «Оффтоп» (указывая кому адресован вопрос), там же Вы отвечаете на вопросы других участников (указывая кому адресован ответ). Если у Вас вдруг возникают технические неполадки, пишите в раздел «Общее»

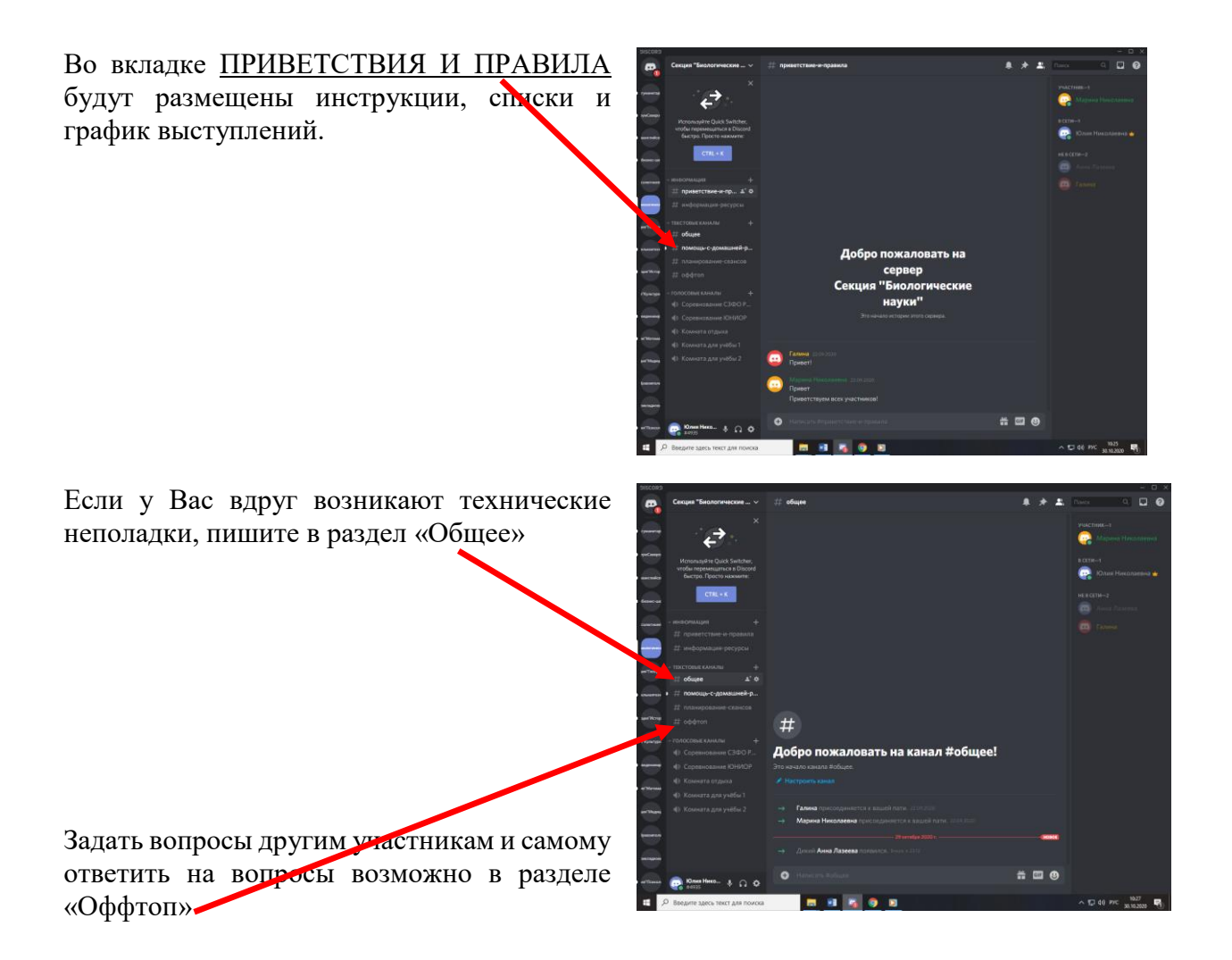

Формат проведения подразумевается следующий: эксперты и один докладчик имеют возможность говорить, транслировать видео и изображение с экрана компьютера или телефона. Остальные участники секции выступают слушателями (в этот момент у них должны быть выключены микрофоны!). Модератор или эксперт называет имя и фамилию выступающего, данный участник подключает микрофон, видео и начинает демонстрировать свой экран, на котором открыта и готова к демонстрации презентация (видеоролик при необходимости). Докладчик демонстрирует экран своего компьютера с презентацией, параллельно в реальном времени рассказывая о своем проекте, при необходимости демонстрирует свое устройство, программу и т.п. После выступления участника, эксперты задают ему вопросы, после ответа на них участник отключает сой стрим, видео и микрофон, а эксперты приглашают следующего участника.

**Подключаться** к заседаниям секции рекомендуется **не позднее, чем за десять минут** до начала.

Многочисленным секциям (биология, информатика, экология, техника инженерное дело, физика, литературоведение и русская лингвистика) просьба подключаться ГРУППАМИ, кто выступает именно в этот день!!!

Напоминаем, что при регистрации Вы указываете свои реальные ИМЯ и ФАМИЛИЮ.

Убедительно просим Вас использовать все функции приложения только по назначению, соблюдать правила приличия, разговаривать вежливо. Модератор может удалить Вас с защиты в любой момент, в каком бы статусе Вы сейчас не находились. В случае принудительного Вашего удаления, подключиться снова Вы уже не сможете.